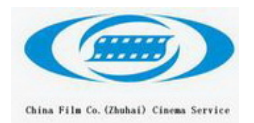

## CFZH-DC2000 使用手册

一、无外接显示器使用方法

1. 播放影片

按 POWER 键打开服务器,按上下左右键进入菜单,右键进入播放影片-储存 影片-选择要放映的电影按右选进行放影。

放影过程中可以进行继续、暂停、停止播放操作,按上或下键进入菜单,右键确 认。

2. 上载影片

将节目盘与服务器背面的传输口进行连接(节目盘接口分为:火线 即:FW, USB2.0 与 mini USB 即: USB)) 打开节目盘电源

注:最好接上移动硬盘电源适配器 DC5V,

按上下左右键进入菜单,右键进入-上载影片-选择导入MXF程序包,导入KDM 导入DSR 程序-选择节目盘接口(FW或USB)后服务器自动将所有影片导入服务器中

KDM为影片加密钥匙,由发行方在放映前通过网络传输,把KDM文件传输到 U盘根目录下,插入服务器USB口进行上传

DSR和MXF为影片格式,如发行方无写明影片格式,上传时MXF格式时没有发现 影片请选择DSR格式进入上传

3. 删除影片

按上下左右键进入菜单,右键进入删除影片-选择删除影片的格式(KDM、 MXF、DSR)-选择要删除的影片点右键

注:如服务器因断电等其它原因在播放影片-储存影片中突然发现无任何影片时,可进入删除影片-选择删除影片的格式(KDM、MXF、DSR)各项中看到影片,不要进行任何操作返回,你就在会播放影片-储存影片中发现你硬盘中原有的影片

4. 关闭服务器

上下左右键进入菜单,右键进入关闭服务器-选关闭服务器 在此功能中可以进行软件重启

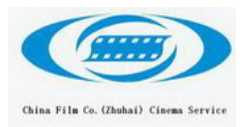

二、有显示器使用方法(所有密码均为 257910)

开机后将显示器上左上角的锁屏钮按下,此时播放,暂停,停止,影片列表 可点击(所有密码均为257910)

1. 播放影片

鼠标点击影片列表,双击影片,将影片加到右边的播放表中-确定-点击播放 按钮

放影过程中可进行,暂停,停止,快进,快退,将影片拖到末一时间段操作

2. 上载影片

将节目盘与服务器背面的传输口进行连接(节目盘接口分为:火线(FW), USB2.0 与 mini USB(USB))注:最好接上移动硬盘电源适配器 DC5V,打开节 目盘电源

点击载入影片-USB或FW-选择移动硬盘方式-选择影片-后自动装节目上传到 服务器

上传过程中如出现死机,断电等原因使影片上传中断时,介意重新上传不要 使用断点续传

如节目盘为双语种时,上传第二种语言时,因图像文件相同会出现重复文件上传, 请选择跳过,不要选择重新上传。

影片加密钥匙,由发行方在放映前通过网络传输,把KDM文件传输到U盘根 目录下,插入服务器USB口进行上传,与上载影片方式一样

3. 删除影片

进放播放列表中选择影片,点击删除影片

4. 关闭服务器

点击关闭服务器-选关闭服务器 在此功能中可以进行软件重启

注,用小屏幕播放时显示器操作除停止播放键有效,其它键无法使用。